パソコンクラブ資料 2015.03.21

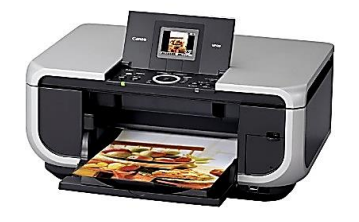

## プリンターを上手に使いこなして

# ムダのない綺麗なプリントをしよう

#### ■ こんなことがありませんか?

WEB サイト(ホームページ)を印刷しようとして、失敗してしまうことありますよね。 文字やテキストの一部が切れてしまったり、逆に不要な部分まで全て印刷されてしまったりして 1 ペー ジでいいところが 3~4 ページも出てきて慌てたり・・

見たままの背景のカラー印刷をしたい。 またはインクがもったいないから背景のカラーはいらないので 文字だけを印刷したい。 不要な広告はいらない・・・などなど こんなことを上手に印刷する技術 を知っておきましょう。

#### ■ 見たままの背景を含めた印刷をしたい。

・インターネットエクスプローラ(IE)の画面の右上にある歯車の小さなアイコンのツールをクリックし「印刷」⇒「ページ設定」の順にクリックして

| 申紙オブション<br>甲紙サイズ(Z):                  | 余白 (ミリ<br>左(L):  | ) 19.05       | Set of the first the first |
|---------------------------------------|------------------|---------------|----------------------------------------------------------------------------------------------------|
| A4                                    | ▼ 右( <u>R</u> ): | 19.05         | Comparison Research                                                                                                    |
| ◎ 縦( <u>0)</u>                        | 上(I):            | 19.05         | 123. aus 12 Jonnahmann<br>13 Jonnahmann Ch<br>Unadjaary 27<br>12 Control Amerikaanse<br>13 April Amerikaanse<br>13 April Amerikaanse                                                                                                    |
| ☑ 背景の色とイメージを印刷する(○)                   | 下( <u>B</u> ):   | 19.05         | Samalage (see                                                                                                    |
| ヘッダー( <u>H)</u> :<br>タイトル             | フッタ<br>・<br>URI  | ( <u>F</u> ): |                                                                                                    |
|                                       | ▼ - 空            | -             |                                                                                                    |
| ~ ~ ~ ~ ~ ~ ~ ~ ~ ~ ~ ~ ~ ~ ~ ~ ~ ~ ~ |                  | t (15(\#<=*)  |                                                                                                    |
|                                       |                  | 1.00000000    |                                                                                                    |

**左のような画面が出たら、背景** の色とイメージを印刷するに☑を 入れる。

この設定は印刷しようとするペー ジの色が濃い場合などはインクの 消費が大きくなるので厳選して選 びましょう。

#### ■ WEB サイトの必要な部分だけ印刷したい。

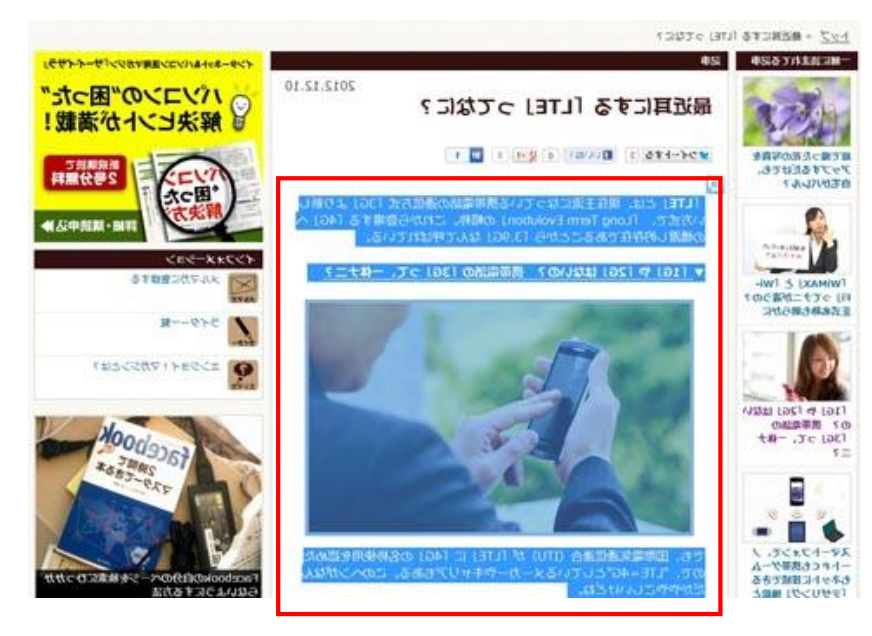

必要な部分だけをドラッグで選 択します。(左クリックを押したま ま印刷したい部分をなぞる) 選択した部分が青色になりま す。

次に前述ト同じように「ツール」を クリックし。「印刷」→「印刷」の 順にクリックし「ページ範囲」の欄 のラジオボタンをクリックし指定し ます。 **選択した部分**をクリッ クします

| 17797                                    |                                |  |
|------------------------------------------|--------------------------------|--|
| プリンターの選択                                 |                                |  |
| 18 プリンターの追加                              | 🖶 Microsoft XPS Document Write |  |
| Fax Fax                                  |                                |  |
| m hp psc 1300 series                     |                                |  |
| <                                        | E.                             |  |
| 状態: オフライン □つ<br>場所:                      | 7ァイルへ出力(E) 詳細設定(B)             |  |
| אעאב                                     | フリンターの検索(凹                     |  |
| ページ範囲                                    |                                |  |
| <u>् चंग्रेंट(L)</u>                     | 音移数( <u>C</u> ): 1 🚖           |  |
| ◎ 選択した部分(T) □ 現在のページ(U)                  | ▼部単位で印刷(○)<br>123 123          |  |
| ◎ページ指定(G): 1                             |                                |  |
| ページ番号のみか、またはページ範囲のみを入力し<br>てください。例: 5-12 |                                |  |

これで選択した部分だけを印刷す ることが出来ます。

尚、「詳細設定」をくりっくするとプリ ンターの詳細な設定も出来ます。

### ■ 必要なページだけを指定して印刷する。

1ページだけ印刷したいのに2~3枚も印刷されてアアもったいないと思って慌ててもプリンターは止まら

| フリンターの追加<br>量 Fax                                                                      | Hicrosoft XPS Document Write                                         |  |
|----------------------------------------------------------------------------------------|----------------------------------------------------------------------|--|
| hp psc 1300 series                                                                     |                                                                      |  |
| 状態: オフライン<br>場所:<br>コメント:                                                              | <ul> <li>ファイルへ出力(E)</li> <li>詳細設定(B)</li> <li>プリンターの検索(D)</li> </ul> |  |
| ページ範囲<br>◎ すべて(L)                                                                      | 音β萎纹(C): 1 ◆                                                         |  |
| <ul> <li>○ 選択した部分(1)</li> <li>○ 現在のページ(1)</li> <li>◎ ページ指定(G):</li> <li>2-4</li> </ul> | ジ(山) 2 部単位で印刷(○)                                                     |  |
| ページ番号のみか、またはページ範囲のみを入力<br>てください。例: 5-12                                                | 123 123                                                              |  |

ない。 こんな時にはページをきちっ と指定しましょう。

前項と同じ画面ですが「ページ指 定」のボタンをクリックしてからその右 のページ指定欄に半角出指定しま す。

ページ番号は、1ページだけなら 「1」のように数字だけ入力すれば OK。「2-4」のようにハイフンで範囲 を指定すれば2~4ページを、 「1,3,5」のようにカンマで区切れば (半角)、必要なページだけを印刷 することも可能です。

これは Windows の基本機能なので、ウェブページ印刷に限らず、Word や Excel のファイルを印刷するとき にも活用できます!

後は印刷した結果に対象となった WEB サイトの URL・印刷ページ番号・日付などは初期設定されていま

| 用紙オプション<br>用紙サイズ(Z):                       | 余白 (ミリ)<br>左(L): 19.05          |
|--------------------------------------------|---------------------------------|
| A4 👻                                       | 右(B) 1905                       |
| ◎ 縦(_) ◎ 横(_A)                             | 上(D) 19.05                      |
| □ 背景の色とイメージを印刷する(C) ☑ 縮小して全体を表示できるようにする(S) | F(B): 19.05                     |
| ヘッダーとフッター<br>ヘッダー(H):                      | つッター(F):                        |
| 91 F.M                                     | ▼ URL ▼                         |
| -空-                                        | -空-<br>タイトル<br>URL              |
|                                            | ページ番号<br>ページ番号                  |
| ハーン曲ちパハーン記録<br>フォント変更(N)                   | ▲ ペーツ総数<br>日付(短い形式)<br>日付(長い形式) |
|                                            | 時刻                              |